# 视频六车位相机 安装调试指南

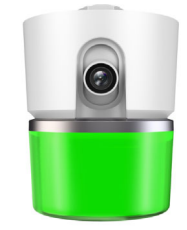

第一步: 安装位置

六安装高度均为 2.5-3.5 米。

六车位(2.8mm镜头)安装距离(相机地面---车位前车位线)2.5-4.0米,车

道宽度 5-8 米;

六车位(3.6mm镜头)安装距离(相机地面---车位前车位线)4.0-6.0米,车 道宽度 8-12 米;

| 相机类型  | 镜头型号     | 安装距离(相机距离 | 安装高度(车位相机 | 车道宽度       |  |
|-------|----------|-----------|-----------|------------|--|
|       |          | 车位线的水平距离) | 距离地面的高度)  |            |  |
|       | 2.8mm    | 2.5-4.0m  | 2.5m-3.5m | 5.0m-8.0m  |  |
| 六车位相机 | (标准出货镜头) |           |           |            |  |
|       | 3.6mm    | 4.0m-6.0m | 2.5m-3.5m | 8.0m-12.0m |  |

【使用原则】尽量使车牌正对相机方向。

【建议】单桥架安装,相机位于道路中央

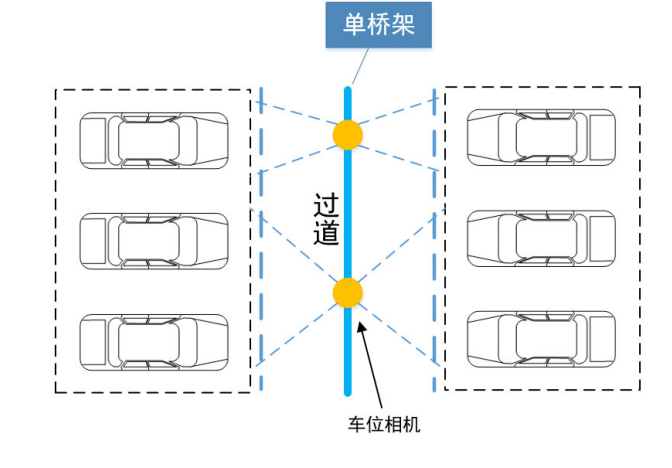

### 第二步: 相机连线

【使用原则】手拉手方式(串联)。

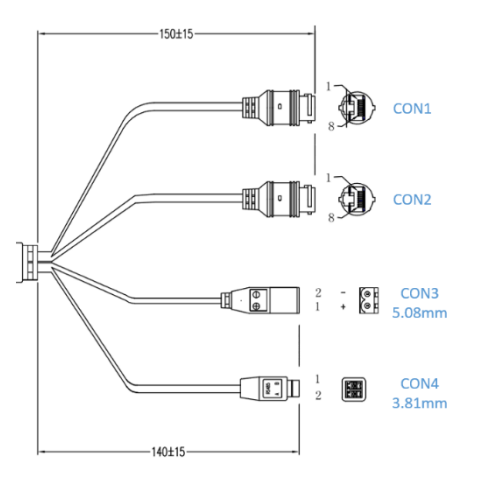

# 【注意事项】 注意 RS485 端子与电源端子上的 A+/B-极标识,避免接反。

| 序号   | 内容       | 说明       | 可连的外接设备(或作用)   |
|------|----------|----------|----------------|
| CON1 | 网络接口(百兆网 | ETHERNET | 有线的网络设备(超五类)   |
|      | 口)       |          |                |
| CON2 | 网络接口(百兆网 | ETHERNET | 有线的网络设备(超五类)   |
|      | 口)       |          |                |
| CON3 | 电源       | DC 8-26V | 接入 DC 8-26V 电源 |
| CON4 | RS485    | A+/B-    | 基于 RS485 通讯协议的 |
|      |          |          | LED 屏控制卡或其他相关  |
|      |          |          | 设备             |

## 第三步: 相机登录

在 IE 内输入相机 IP 地址和端口号 (主相机出厂 IP: 192.168.55.100:8000, 从 相机出厂 IP: 192.168.55.101:8000), 电脑首次登陆会自动加载相机控件。

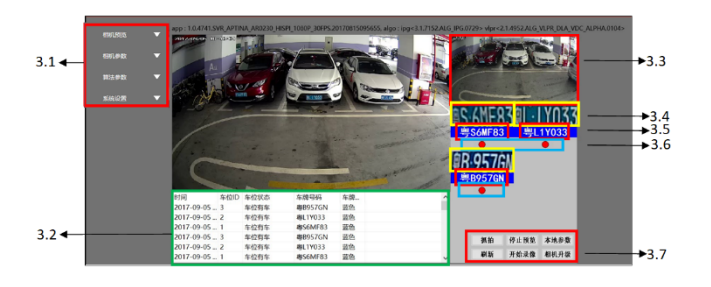

| 序号  | 内容     | 说明                                   |
|-----|--------|--------------------------------------|
| 3.1 | 参数设置菜单 | 通过相机参数和算法参数,可打开相<br>应菜单对相机进行参数配置及算法配 |

|     |          | 置.                |  |  |  |  |
|-----|----------|-------------------|--|--|--|--|
|     |          |                   |  |  |  |  |
| 3.2 | 车位状态信息栏  | 车位状态信息栏,可以实时显示车位的 |  |  |  |  |
|     |          | 状态变化、车牌号码及车牌颜色    |  |  |  |  |
| 3.3 | 全景图区域    | 当车位状态发生变化或点击手动抓拍  |  |  |  |  |
|     |          | 时,显示相机抓拍车位的全景图窗口  |  |  |  |  |
| 3.4 | 特写图区域    | 车牌特写图显示区域,以特写图片方式 |  |  |  |  |
|     |          | 显示车牌图像            |  |  |  |  |
| 3.5 | 车牌号码显示区域 | 车牌号码显示区域,显示车牌识别结果 |  |  |  |  |
|     | 车位状态指示灯  | 车位状态指示灯:绿色表示车位无车, |  |  |  |  |
| 3.6 |          | 红色表示车位有车,灰色表示车位被禁 |  |  |  |  |
|     |          | 用,黄色表示一车占用多车位     |  |  |  |  |
|     | 相机本地操作按钮 | 主要用于手动抓拍图片,开启/关闭预 |  |  |  |  |
| 3.7 |          | 览,开始/停止录像,刷新显示当前的 |  |  |  |  |
|     |          | 车位状态,相机升级和设置本地参数等 |  |  |  |  |

# 第四步:设置网络参数

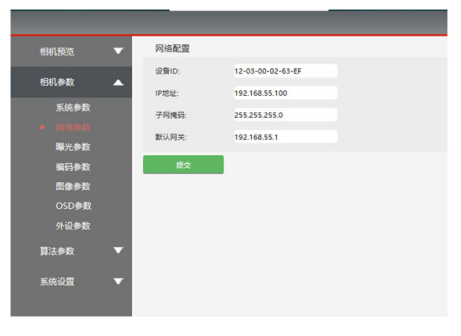

(相机参数→网络参数) 根据实际需要,修改相机的 IP 及网关。

# 第五步: 绘制识别区域

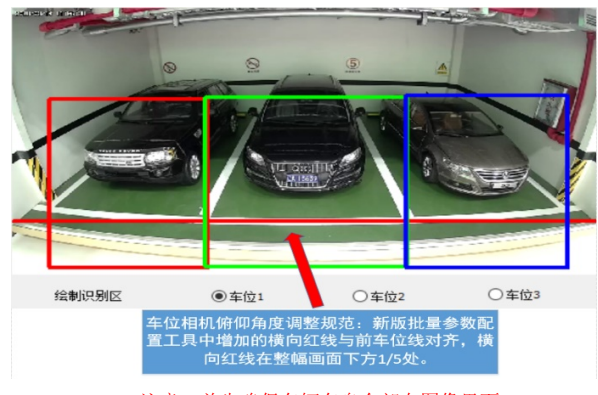

注意: 首先确保车辆车身全部在图像里面。

调整相机角度: 置; 常见问题解答 机?

🔀 批量计级工具v3.0.8.710 **裕定** 抱木: 333

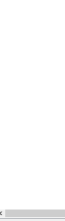

现场可通过批量升级工具,查看局域网内的所有相机 IP 地址,若 IP 地 址冲突,可通过批量升级工具逐一修改相机 IP 地址。

#### (绘制识别区域)

识别区域框的大小:上以车挡为界,下以最底部为界。

"左右宽度"根据现场车位框位置而定,可参考上图。

第六步:检查相机角度

① 调整相机的左右方向:确保车牌的识别区域在视频画面左右居中的位

② 调整相机的左右水平角度:通过 windows 系统打开任意窗口,使用窗 口上边框对比车牌,查看车牌是否水平。

1. 使用出厂默认 IP 地址无法连接相机, 且相机 IP 地址未知, 如何连接摄像

使用批量升级工具, 通过电脑与相机直连的方式, 搜索查看相机所使用 的 IP 地址,如下图所示:

|             |           |       |        |                                                                                                    |                 |              | All of the lot of the |               |               |      |
|-------------|-----------|-------|--------|----------------------------------------------------------------------------------------------------|-----------------|--------------|-----------------------|---------------|---------------|------|
| 则表中的项可以登陆相机 | 右键单击惊改口地址 |       |        | 升级包路径:                                                                                                    |                 | 交打1983[0]    | 输出开始包                 | 3455          |               | ę    |
| ip.         | har dVer  | state | 400¥er |                                                                                                    |                 |              |                       |               |               |      |
|             |           |       |        | 100 A 100 A | -<br>調光参数<br>NE | 編码参数<br>※至約1 | Elferta<br>O 2        | 算法部数<br>E/fo2 | 10時計1<br>〇本前3 | 參數等出 |
|             |           |       |        | Maci<br>MRUP:<br>2.01402                                                                                                    |                 |              |                       |               |               |      |

2.项目调试中,局域网中只能连接一台摄像机。